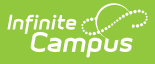

## **Continuation Attendance Report** (California)

Last Modified on 10/22/2022 10:14 am CDT

Report Logic | Report Editor | Generate the Report | Report Layout

**Classic View:** CA State Reporting > Continuation Attendance

#### Search Terms: Continuation Attendance

The Continuation Attendance Report calculates hours and days present by school month for individual continuation high school students. Report data by School Months or by Reporting Periods.

A calendar must be selected in order to generate the report.

| E Infinite Campus                                                                                                    | Q Search for a tool or student                                                                                                    |  |  |  |  |  |  |  |
|----------------------------------------------------------------------------------------------------|----------------------------------------------------------------------------------------------------|--|--|--|--|--|--|--|
| Continuation Attendance 🏠                                                                                                    | Continuation Attendance ☆                                                                                                    |  |  |  |  |  |  |  |
| Reporting > CA State Reporting > Continuation Attendance                                                                                                    |                                                                                                    |  |  |  |  |  |  |  |
| Continuation Attendance Report                                                                                                    |                                                                                                    |  |  |  |  |  |  |  |
| This report calculates Hours and Days Present by School Month for individual Contin<br>Category.<br>Students must have an Attendance Funding Category of either 15: Continuation, 36:                                                                                                    | This report calculates Hours and Days Present by School Month for individual Continuation HS students. Total ADA for the selected reporting period reports by Attendance Funding<br>Category.<br>Students must have an Attendance Funding Category of either 15: Continuation, 36: Continuation Concurrent, or 47: Continuation Full Time Independent Study.                                                                                                    |  |  |  |  |  |  |  |
| <ul> <li>Passing minutes will be counted as present minutes if the student is schedul<br/>day or the first period after lunch.</li> <li>Hours Present= the total time present during a week.</li> <li>Hours Limit the number of Instructional Davs in the week times 3.</li> </ul>                                                                                                    | ed and present in the previous period. Passing minutes should not be entered for the first period of the                                                                                                    |  |  |  |  |  |  |  |
| <ul> <li>Periods in which the student has an attendance code of Suspension</li> <li>Hours Excess= the number of Hours Present over the Hours Limit</li> <li>Hours Excess Allowed= Hours Excess minus hours from courses marked as</li> </ul>                                                                                                    | n will be deducted from the Hours Limit total.<br>Work Experience (Course Type P7) or Independent Study (Course Type D1), which are not allowed for                                                                                                    |  |  |  |  |  |  |  |
| <ul> <li>Hours Deficit the number of Hours Present under the Hours Limit. They can</li> <li>Backfill Hours and Week Applied= The number of Hours Excess Allowed us</li> <li>Hours Excess Allowed will backfill Hours Deficit from the earliest at</li> <li>Apportionment Hours= Hours Present plus Hours Backfill</li> <li>Apportionment Joyas-Apportionment Hours divided by 3.</li> <li>ADA (individual student)= Total Days Apportionment divided by Days Taught</li> </ul> | <ul> <li>Hours Excess valued – Hours Excess minus hours non-courses marked as work Experience (Course rype P7) of independent study (Course rype D1), which are not anowed to back-filling.</li> <li>Hours Deficit= the number of Hours Present under the Hours Limit. They can be made up by back-filling.</li> <li>Backfill Hours and Week Applied= The number of Hours Excess Allowed used to back-fill Hours Deficit in a specific week.</li> <li>Hours Excess Allowed will back-fill Hours Deficit from the earliest available weeks of the student's enrollment.</li> <li>Apportionment Hours= Hours Persent pius Hours Backfill</li> <li>Apportionment Hourse Apportionment Hours divided by 3.</li> <li>ADA (individual students Teal Dava Apportionment Hours divided by Dava Taucht for the echool Month</li> </ul> |  |  |  |  |  |  |  |
| <ul> <li>AUA (reporting period total)= sum of Uays Apportionment for all students on<br/>The TSV format should be used when running the report for large data sets (large so<br/>use in attendance calculations.</li> </ul>                                                                                                    | need by sum of Lays (augnt for the reporting period.<br>hools, multiple Reporting Periods, etc.). This format will allow data to report in a spreadsheet format for                                                                                                    |  |  |  |  |  |  |  |
| Report By :                                                                                                    |                                                                                                    |  |  |  |  |  |  |  |
| School Months     Reporting Periods                                                                                                    |                                                                                                    |  |  |  |  |  |  |  |
| ✓ 1 07/30/2019 - 08/23/2019                                                                                                    |                                                                                                    |  |  |  |  |  |  |  |
| 2 08/26/2019 - 09/20/2019                                                                                                    |                                                                                                    |  |  |  |  |  |  |  |
| ✓ 3 09/23/2019 - 10/18/2019                                                                                                    |                                                                                                    |  |  |  |  |  |  |  |
| 4 10/21/2019 - 11/15/2019                                                                                                    |                                                                                                    |  |  |  |  |  |  |  |
| 5 11/18/2019 - 12/13/2019                                                                                                    |                                                                                                    |  |  |  |  |  |  |  |
| 6 12/16/2019 - 01/10/2020                                                                                                    |                                                                                                    |  |  |  |  |  |  |  |
| 7 01/13/2020 - 02/07/2020                                                                                                    |                                                                                                    |  |  |  |  |  |  |  |
| 8 02/10/2020 - 03/06/2020                                                                                                    |                                                                                                    |  |  |  |  |  |  |  |
| 9 03/09/2020 - 04/03/2020                                                                                                    |                                                                                                    |  |  |  |  |  |  |  |
| 10 04/06/2020 - 05/01/2020                                                                                                    |                                                                                                    |  |  |  |  |  |  |  |
| 11 05/04/2020 - 05/29/2020                                                                                                    |                                                                                                    |  |  |  |  |  |  |  |
| 12 06/01/2020 - 06/26/2020                                                                                                    |                                                                                                    |  |  |  |  |  |  |  |
| 13 06/27/2020 - 06/28/2020                                                                                                    |                                                                                                    |  |  |  |  |  |  |  |
| Attendance Category           Attendance Category           Attendance Category           15: Continuation           36: Continuation Concurrent           47: Continuation Full Time Independent                                                                                                    |                                                                                                    |  |  |  |  |  |  |  |
| Format<br>PDF v                                                                                                    |                                                                                                    |  |  |  |  |  |  |  |
| Ad Hoc Filter                                                                                                    | ×                                                                                                    |  |  |  |  |  |  |  |
| Generate Report<br>Submit to Batch                                                                                                    |                                                                                                    |  |  |  |  |  |  |  |

Continuation Attendance Report

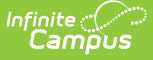

# **Report Logic**

Students who have an active enrollment record for any part of the selected school month or reporting period and an Attendance Funding Category of 15, 36 or 47 report (chosen on the report editor). Total Average Daily Attendance (ADA) reports for all students in each selection Attendance Funding Category group and as a total for all groups.

Students are not included in the report when:

- Their enrollment is marked as State Exclude or as No Show.
- They are enrolled in a grade level marked as State Exclude.
- They are enrolled in a calendar marked as State Exclude.

## **Report Editor**

| Field                                                    | Description                                                                                                    |
|----------------------------------------------------------|----------------------------------------------------------------------------------------------------|
| Report by<br>School<br>Months or<br>Reporting<br>Periods | <ul> <li>Selection determines how a report generates.</li> <li>When School Months is selected, choose which school months to include in the report (choose at least one).</li> <li>When Reporting Periods is selected, choose one of the following: <ul> <li>P1 = School Month 01 through the last full School Month that ends on or before December 31</li> <li>P2 = School Month 01 through the last full School Month that ends on or before April 15</li> <li>19-20 P2 = School Month 01 through the last full School Month that ends on or before April 15</li> <li>19-20 P2 = School Month 01 through the last full School Month that ends on or before February 29, 2020 (added in response to COVID-19)</li> <li>Annual - all school months in a calendar</li> <li>19-20 Annual = all school months in a calendar that end on or before February 29, 2020 (added in response to COVID-19)</li> </ul> </li> </ul> |
| Attendance<br>Funding<br>Categories                      | <ul> <li>Indicates which Attendance Funding Categories are included in the report. Choose</li> <li>All Categories or one of the three available: <ul> <li>15: Continuation</li> <li>36: Continuation Concurrent</li> <li>47: Continuation Fill Time Independent</li> </ul> </li> </ul>                                                                                                    |
| Format                                                   | The report can be generated in PDF, TSV, or CSV format. Use the TSV format when generating the report for large schools, multiple reporting periods, etc.                                                                                                    |
| Ad hoc Filter                                            | Select an Ad hoc filter to narrow the student list. Only those students included in<br>the filter (and who match other reporting logic and business population<br>requirements) are included in the report.                                                                                                    |
| Report<br>Generation                                     | Generate the report immediately using the Generate Report button. Use the<br>Submit to Batch button to choose when the report generates. Submit to Batch can<br>be used when large data sets are chosen (multiple school months, larger<br>calendars, etc.) .                                                                                                    |

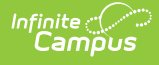

## **Generate the Report**

- 1. Choose the **Report By** option of **School Months** or **Reporting Periods**.
  - If choosing School Months, mark which **School Months** to include.
  - If choosing Reporting Periods, choose P1, P2, Annual, 19-20 P2 or 19-20 Annual.
- 2. Select which Attendance Category to include in the report.
- 3. Select the desired **Format** of the report.
- 4. Select an **Ad hoc Filter**, if desired.
- 5. Click the **Generate Report** button to display the results of the report immediately. Or, click the **Submit to Batch** button to select when the report generates.

|                                                    |       | 16-17                           |             |               |                   | Continuation Attendance Report          |             |            |                        |          |       |  |
|----------------------------------------------------|-------|---------------------------------|-------------|---------------|-------------------|-----------------------------------------|-------------|------------|------------------------|----------|-------|--|
|                                                    |       | High School                     |             |               | School Month: 1 2 |                                         |             |            |                        |          |       |  |
|                                                    | -     |                                 |             |               | Days Taught: 37   |                                         |             |            |                        |          |       |  |
| Generated on 05/17/2017 11:02:02 AM Page 1         |       |                                 |             |               |                   | Student C                               | Count: 1    |            |                        |          |       |  |
| School Month 1 08/08/2016 - 09/02/2016 Days Taught |       |                                 | t 18        |               |                   |                                         |             |            |                        |          |       |  |
| School Month<br>Student                            | 2     | 09/05/2016 - 09/30/2016<br>Wook | Days Taugh  | t 19<br>Houre | Houre             | s of Apportionment = Ho<br>Hours Excose | Uns Present | plus Hours | Backfilled<br>Backfill | Apportic | nment |  |
| Student                                            |       | Week                            | Present     | Limit         | Excess            | Allowed                                 | Deficit     | Hours      | Week Applied           | Hours    | Days  |  |
|                                                    |       |                                 |             |               |                   |                                         |             |            |                        |          |       |  |
| Student, Abby                                      | Stu   | Ident Number: 12345678          | 3 Grade: 12 | Attend        | ance Categ        | jory: 15                                |             |            |                        | 0.00     | 2.0   |  |
|                                                    |       | 08/10                           | 18.42       | 15.00         | 3.43              | 0.00                                    |             |            |                        | 9.00     | 5.0   |  |
|                                                    |       | 00/15                           | 19.43       | 15.00         | 3.43              | 3.43                                    |             |            |                        | 15.00    | 5.0   |  |
|                                                    |       | 00/22                           | 27.17       | 15.00         | 12 17             | 12 17                                   |             |            |                        | 15.00    | 5.0   |  |
|                                                    |       | Month 1 Totals                  | 81.53       | 54.00         | 27.53             | 27.53                                   |             |            |                        | 54.00    | 18.0  |  |
|                                                    |       |                                 | 000         | 0.000         | 2                 | 21.55                                   |             |            |                        | ADA      | 1.0   |  |
|                                                    |       | 09/06                           | 23.33       | 12.00         | 11.33             | 11.33                                   |             |            |                        | 12.00    | 4.0   |  |
|                                                    |       | 09/12                           | 27.17       | 15.00         | 12.17             | 12.17                                   |             |            |                        | 15.00    | 5.0   |  |
|                                                    |       | 09/19                           | 27.17       | 15.00         | 12.17             | 12.17                                   |             |            |                        | 15.00    | 5.0   |  |
|                                                    |       | 09/26                           | 27.17       | 15.00         | 12.17             | 12.17                                   |             |            |                        | 15.00    | 5.0   |  |
|                                                    |       | Month 2 Totals                  | 104.84      | 57.00         | 47.84             | 47.84                                   |             |            |                        | 57.00    | 19.0  |  |
|                                                    |       |                                 |             |               |                   |                                         |             |            |                        | ADA      | 1.0   |  |
|                                                    |       |                                 |             |               |                   |                                         |             |            |                        |          |       |  |
|                                                    |       |                                 |             |               |                   |                                         |             |            |                        |          |       |  |
| ADA Totals                                         |       |                                 |             |               |                   |                                         |             |            |                        |          |       |  |
| Category 15                                        |       | 10                              | 00          |               |                   |                                         |             |            |                        |          |       |  |
| All Categories                                     |       | 1.0                             | 00          |               |                   |                                         |             |            |                        |          |       |  |
| satsgonos                                          |       |                                 |             |               |                   |                                         |             |            |                        |          |       |  |
|                                                    |       |                                 |             |               |                   |                                         |             |            |                        |          |       |  |
|                                                    |       |                                 |             |               |                   |                                         |             |            |                        |          |       |  |
| To the best of r                                   | my ki | nowledge, the information       | contained ( | on this at    | tendance re       | cord is verified as a                   | ccurate ar  | nd comple  | ete.                   |          |       |  |
|                                                    |       | 2.,                             |             |               |                   |                                         |             |            |                        |          |       |  |
|                                                    |       |                                 |             |               |                   |                                         | _           |            |                        |          |       |  |
| Posted by:                                         |       |                                 |             |               |                   |                                         | Date:       |            |                        |          |       |  |
|                                                    |       |                                 |             |               |                   |                                         |             |            |                        |          |       |  |
| Authorizing signa                                  | ture: |                                 | Title       |               |                   |                                         | Date:       |            |                        |          |       |  |
|                                                    |       |                                 |             |               |                   |                                         |             |            |                        |          |       |  |
|                                                    |       |                                 |             |               |                   |                                         |             |            |                        |          |       |  |

Continuation Report - by School Months, PDF Format

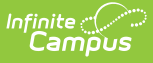

| 16-17<br>High School |        |                                                                                                    |                                                                                                    |                                                                                                    | Continuation Attendance Report<br>School Montr: 12 3 4 5 6 7 8 9 10 11<br>Deser Tauther 190                                                                                                    |                                                                                                    |             |              |              |                                                                                                    |                                                                                                    |  |
|----------------------|--------|----------------------------------------------------------------------------------------------------|----------------------------------------------------------------------------------------------------|----------------------------------------------------------------------------------------------------|----------------------------------------------------------------------------------------------------|----------------------------------------------------------------------------------------------------|-------------|--------------|--------------|----------------------------------------------------------------------------------------------------|----------------------------------------------------------------------------------------------------|--|
| Genera               | ted on | 05/17/2017 11:02:52 AM                                                                                                    | Page 1                                                                                                    |                                                                                                    | Student Count: 1                                                                                                    |                                                                                                    |             |              |              |                                                                                                    |                                                                                                    |  |
| School Month         | 1      | 08/08/2016 - 09/02/2016                                                                                                    | Days Taught                                                                                                    | 18                                                                                                    |                                                                                                    |                                                                                                    |             |              |              |                                                                                                    |                                                                                                    |  |
| School Month         | 2      | 09/05/2016 - 09/30/2016                                                                                                    | Days Taught                                                                                                    | 19                                                                                                    |                                                                                                    |                                                                                                    |             |              |              |                                                                                                    |                                                                                                    |  |
| School Month         | 3      | 10/03/2016 - 10/28/2016                                                                                                    | Days Taught                                                                                                    | 20                                                                                                    |                                                                                                    |                                                                                                    |             |              |              |                                                                                                    |                                                                                                    |  |
| School Month         | 4      | 10/31/2016 - 11/25/2016                                                                                                    | Days Taught                                                                                                    | 14                                                                                                    |                                                                                                    |                                                                                                    |             |              |              |                                                                                                    |                                                                                                    |  |
| School Month         | 5      | 11/28/2016 - 12/23/2016                                                                                                    | Days Taught                                                                                                    | 14                                                                                                    |                                                                                                    |                                                                                                    |             |              |              |                                                                                                    |                                                                                                    |  |
| School Month         | 2      | 02/06/2017 02/03/2017                                                                                                    | Days Taught                                                                                                    | 19                                                                                                    |                                                                                                    |                                                                                                    |             |              |              |                                                                                                    |                                                                                                    |  |
| School Month         | é.     | 03/06/2017 - 03/03/2017                                                                                                    | Days Taught                                                                                                    | 10                                                                                                    |                                                                                                    |                                                                                                    |             |              |              |                                                                                                    |                                                                                                    |  |
| School Month         | ğ      | 04/03/2017 - 04/28/2017                                                                                                    | Days Taught                                                                                                    | 20                                                                                                    |                                                                                                    |                                                                                                    |             |              |              |                                                                                                    |                                                                                                    |  |
| School Month         | 10     | 05/01/2017 - 05/26/2017                                                                                                    | Days Taught                                                                                                    | 20                                                                                                    |                                                                                                    |                                                                                                    |             |              |              |                                                                                                    |                                                                                                    |  |
| School Month         | 11     | 05/29/2017 - 06/23/2017                                                                                                    | Days Taught                                                                                                    | 8                                                                                                    | *Hours                                                                                                    | of Apportionment = Ho                                                                                                    | urs Present | plus Hours I | Backfilled   |                                                                                                    |                                                                                                    |  |
| Student              |        | Week                                                                                                    | Hours                                                                                                    | Hours                                                                                                    | Hours                                                                                                    | Hours Excess                                                                                                    | Hours       |              | Backfill     | Apportic                                                                                                    | onment                                                                                                    |  |
|                      |        |                                                                                                    | Present                                                                                                    | Limit                                                                                                    | Excess                                                                                                    | Allowed                                                                                                    | Deficit     | Hours        | Week Applied | Hours                                                                                                    | Days                                                                                                    |  |
|                      |        | 08/15                                                                                                    | 18.43                                                                                                    | 15.00                                                                                                    | 3.43                                                                                                    | 3.43                                                                                                    |             |              |              | 15.00                                                                                                    | 5.00                                                                                                    |  |
|                      |        | Month 1 Totals                                                                                                    | 18.43<br>18.43<br>27.17<br>81.53<br>23.33                                                                                                    | 15.00<br>15.00<br>15.00<br>54.00                                                                                                    | 3.43<br>3.43<br>12.17<br>27.53                                                                                                    | 3.43<br>3.43<br>12.17<br>27.53                                                                                                    |             |              |              | 15.00<br>15.00<br>15.00<br>54.00<br>ADA<br>12.00                                                                                                    | 5.00<br>5.00<br>5.00<br>18.00<br>1.00<br>4.00                                                                                                    |  |
|                      |        | Month 1 Totals                                                                                                    | 18.43<br>18.43<br>27.17<br>81.53<br>23.33<br>27.17                                                                                                    | 15.00<br>15.00<br>15.00<br>54.00<br>12.00<br>15.00                                                                                                    | 3.43<br>3.43<br>12.17<br>27.53<br>11.33<br>12.17                                                                                                    | 3.43<br>3.43<br>12.17<br>27.53<br>11.33<br>12.17                                                                                                    |             |              |              | 15.00<br>15.00<br>15.00<br>54.00<br>ADA<br>12.00<br>15.00                                                                                                    | 5.00<br>5.00<br>5.00<br><b>18.00</b><br><b>1.00</b><br>4.00<br>5.00                                                                                                    |  |
|                      |        | 08/15<br>08/22<br>08/29<br>Month 1 Totals<br>09/06<br>09/12<br>09/19                                                                                                    | 18.43<br>18.43<br>27.17<br>81.53<br>23.33<br>27.17<br>27.17                                                                                                    | 15.00<br>15.00<br>15.00<br>54.00<br>12.00<br>15.00<br>15.00                                                                                                    | 3.43<br>3.43<br>12.17<br><b>27.53</b><br>11.33<br>12.17<br>12.17                                                                                                    | 3.43<br>3.43<br>12.17<br>27.53<br>11.33<br>12.17<br>12.17                                                                                                    |             |              |              | 15.00<br>15.00<br>54.00<br>ADA<br>12.00<br>15.00<br>15.00                                                                                                    | 5.00<br>5.00<br>5.00<br>18.00<br>1.00<br>4.00<br>5.00<br>5.00                                                                                                    |  |
|                      |        | 08/12<br>08/22<br>08/29<br>Month 1 Totals<br>09/06<br>09/12<br>09/19<br>09/26                                                                                                    | 18.43<br>18.43<br>27.17<br>81.53<br>23.33<br>27.17<br>27.17<br>27.17                                                                                                    | 15.00<br>15.00<br>54.00<br>12.00<br>15.00<br>15.00<br>15.00                                                                                                    | 3.43<br>3.43<br>12.17<br><b>27.53</b><br>11.33<br>12.17<br>12.17<br>12.17                                                                                                    | 3.43<br>3.43<br>12.17<br><b>27.53</b><br>11.33<br>12.17<br>12.17<br>12.17                                                                                                    |             |              |              | 15.00<br>15.00<br>54.00<br>ADA<br>12.00<br>15.00<br>15.00<br>15.00                                                                                                    | 5.00<br>5.00<br>5.00<br>18.00<br>1.00<br>4.00<br>5.00<br>5.00<br>5.00                                                                                                    |  |
|                      |        | 08/15<br>08/29<br>Month 1 Totals<br>09/06<br>09/12<br>09/20<br>09/20<br>09/20<br>09/20                                                                                                    | 18.43<br>18.43<br>27.17<br>81.53<br>23.33<br>27.17<br>27.17<br>27.17<br>104.84                                                                                                    | 15.00<br>15.00<br>15.00<br>54.00<br>12.00<br>15.00<br>15.00<br>15.00<br>57.00                                                                                                    | 3.43<br>3.43<br>12.17<br>27.53<br>11.33<br>12.17<br>12.17<br>12.17<br>47.84                                                                                                    | 3.43<br>3.43<br>12.17<br>27.53<br>11.33<br>12.17<br>12.17<br>12.17<br>47.84                                                                                                    |             |              |              | 15.00<br>15.00<br>54.00<br>ADA<br>12.00<br>15.00<br>15.00<br>15.00<br>57.00                                                                                                    | 5.00<br>5.00<br>18.00<br>1.00<br>4.00<br>5.00<br>5.00<br>5.00<br>19.00                                                                                                    |  |
|                      |        | 08/15<br>08/29<br>Month 1 Totals<br>09/06<br>09/12<br>09/19<br>09/26<br>Month 2 Totals                                                                                                    | 18.43<br>18.43<br>27.17<br>81.53<br>23.33<br>27.17<br>27.17<br>27.17<br>104.84                                                                                                    | 15.00<br>15.00<br>15.00<br>54.00<br>12.00<br>15.00<br>15.00<br>15.00<br>57.00                                                                                                    | 3.43<br>3.43<br>12.17<br>27.53<br>11.33<br>12.17<br>12.17<br>12.17<br>47.84                                                                                                    | 3.43<br>3.43<br>12.17<br>27.53<br>11.33<br>12.17<br>12.17<br>12.17<br>47.84                                                                                                    |             |              |              | 15.00<br>15.00<br>54.00<br>ADA<br>12.00<br>15.00<br>15.00<br>15.00<br>57.00<br>ADA                                                                                                    | 5.00<br>5.00<br>18.00<br>1.00<br>5.00<br>5.00<br>5.00<br>19.00<br>1.00                                                                                                    |  |
|                      |        | 08/15<br>08/29<br>08/29<br>Month 1 Totals<br>09/16<br>09/19<br>09/26<br>Month 2 Totals                                                                                                    | 18.43<br>18.43<br>27.17<br>81.53<br>23.33<br>27.17<br>27.17<br>27.17<br>104.84<br>26.08                                                                                                    | 15.00<br>15.00<br>15.00<br>54.00<br>12.00<br>15.00<br>15.00<br>15.00<br>57.00                                                                                                    | 3.43<br>3.43<br>12.17<br>27.53<br>11.33<br>12.17<br>12.17<br>12.17<br>12.17<br>47.84                                                                                                    | 3.43<br>3.43<br>12.17<br>27.53<br>11.33<br>12.17<br>12.17<br>12.17<br>47.84<br>11.08                                                                                                    |             |              |              | 15.00<br>15.00<br>54.00<br>54.00<br>12.00<br>15.00<br>15.00<br>15.00<br>57.00<br>ADA<br>15.00<br>57.00<br>ADA                                                                                                    | 5.00<br>5.00<br>18.00<br>1.00<br>4.00<br>5.00<br>5.00<br>19.00<br>1.00<br>5.00                                                                                                    |  |
|                      |        | 08/15<br>08/29<br>08/29<br>Month 1 Totals<br>09/10<br>09/12<br>09/19<br>09/26<br>Month 2 Totals                                                                                                    | 18.43<br>18.43<br>27.17<br>81.53<br>23.33<br>27.17<br>27.17<br>27.17<br>104.84<br>26.08<br>27.17                                                                                                    | 15.00<br>15.00<br>15.00<br>54.00<br>12.00<br>15.00<br>15.00<br>15.00<br>57.00                                                                                                    | 3.43<br>3.43<br>12.17<br><b>27.53</b><br>11.33<br>12.17<br>12.17<br>12.17<br>12.17<br>47.84<br>11.08<br>12.17                                                                                               | 3.43<br>3.43<br>12.17<br>27.53<br>11.33<br>12.17<br>12.17<br>12.17<br>47.84<br>11.08<br>12.17                                                                                                    |             |              |              | 15.00<br>15.00<br>54.00<br>4DA<br>12.00<br>15.00<br>15.00<br>57.00<br>ADA<br>15.00<br>15.00<br>15.00                                                                                                    | 5.00<br>5.00<br>18.00<br>4.00<br>5.00<br>5.00<br>19.00<br>1.00<br>5.00<br>5.00                                                                                                    |  |
|                      |        | 08/15<br>08/29<br>08/29<br>Month 1 Totals<br>09/06<br>09/12<br>09/26<br>Month 2 Totals<br>10/03<br>10/17                                                                                                    | 18.43<br>18.43<br>27.17<br>81.53<br>23.33<br>27.17<br>27.17<br>104.84<br>26.08<br>27.17<br>27.17<br>27.17                                                                                                    | 15.00<br>15.00<br>15.00<br>54.00<br>12.00<br>15.00<br>15.00<br>15.00<br>15.00<br>15.00<br>15.00                                                                                                    | 3.43<br>3.43<br>12.17<br><b>27.53</b><br>11.33<br>12.17<br>12.17<br>12.17<br>47.84<br>11.08<br>12.17<br>12.17<br>12.17                                                                                      | 3.43<br>3.43<br>12.17<br>27.53<br>11.33<br>12.17<br>12.17<br>12.17<br>12.17<br>47.84<br>11.08<br>12.17<br>12.17                                                                                                    |             |              |              | 15.00<br>15.00<br>15.00<br>54.00<br>ADA<br>12.00<br>15.00<br>15.00<br>57.00<br>ADA<br>15.00<br>15.00<br>15.00<br>15.00                                                                                                    | 5.00<br>5.00<br>18.00<br>1.00<br>4.00<br>5.00<br>5.00<br>19.00<br>1.00<br>5.00<br>5.00<br>5.00                                                                                                    |  |
|                      |        | 08/15<br>08/29<br>08/29<br>Month 1 Totals<br>09/10<br>09/26<br>Month 2 Totals<br>10/03<br>10/10<br>10/17                                                                                                    | 18.43<br>18.43<br>27.17<br>81.53<br>23.33<br>27.17<br>27.17<br>104.84<br>26.08<br>27.17<br>27.17<br>27.17<br>27.17                                                                                                    | 15.00<br>15.00<br>15.00<br>54.00<br>12.00<br>15.00<br>15.00<br>15.00<br>15.00<br>15.00<br>15.00<br>15.00                                                                                                    | 3.43<br>3.43<br>12.17<br>27.53<br>11.33<br>12.17<br>12.17<br>12.17<br>47.84<br>11.08<br>12.17<br>12.17<br>12.17<br>12.17                                                                                    | 3.43<br>3.43<br>12.17<br>27.53<br>11.33<br>12.17<br>12.17<br>12.17<br>12.17<br>47.84<br>11.08<br>12.17<br>12.17<br>12.17<br>12.17                                                                                                    |             |              |              | 15.00<br>15.00<br>54.00<br>ADA<br>12.00<br>15.00<br>15.00<br>57.00<br>ADA<br>15.00<br>15.00<br>15.00<br>15.00<br>15.00                                                                                                    | 5.00<br>5.00<br>18.00<br>1.00<br>4.00<br>5.00<br>5.00<br>19.00<br>1.00<br>5.00<br>5.00<br>5.00<br>5.00                                                                                                    |  |
|                      |        | 08/15<br>08/29<br>08/29<br>Month 1 Totals<br>09/19<br>09/26<br>Month 2 Totals<br>10/03<br>10/10<br>10/17<br>10/24<br>Month 3 Totals                                                                                                    | 18.43<br>18.43<br>27.17<br>81.53<br>23.33<br>27.17<br>27.17<br>27.17<br>104.84<br>26.08<br>27.17<br>27.17<br>27.17<br>107.59                                                                                                    | 15.00<br>15.00<br>15.00<br>54.00<br>15.00<br>15.00<br>15.00<br>57.00<br>15.00<br>15.00<br>15.00<br>15.00<br>15.00<br>60.00                                                                                                    | 3.43<br>3.43<br>12.17<br>27.53<br>11.33<br>12.17<br>12.17<br>12.17<br>12.17<br>47.84<br>11.08<br>12.17<br>12.17<br>12.17<br>12.17<br>47.59                                                                  | 3.43<br>3.43<br>12.17<br>27.53<br>11.33<br>12.17<br>12.17<br>12.17<br>47.84<br>11.08<br>12.17<br>12.17<br>12.17<br>12.17<br>12.17<br>47.59                                                                                           |             |              |              | 15.00<br>15.00<br>54.00<br>ADA<br>12.00<br>15.00<br>15.00<br>57.00<br>ADA<br>15.00<br>15.00<br>15.00<br>15.00<br>15.00<br>15.00<br>4.00<br>4.00<br>4.00<br>4.00<br>4.00<br>4.00<br>4.00                                                                                                    | 5.00<br>5.00<br>18.00<br>1.00<br>5.00<br>5.00<br>5.00<br>1.00<br>5.00<br>5.00<br>5                                                                                                    |  |
|                      |        | 08/15<br>08/29<br>08/29<br>Month 1 Totals<br>09/16<br>09/17<br>09/26<br>Month 2 Totals<br>10/03<br>10/10<br>10/17<br>10/24<br>Month 3 Totals                                                                                                    | 18.43<br>18.43<br>27.17<br>81.53<br>23.33<br>27.17<br>27.17<br>27.17<br>104.84<br>26.08<br>27.17<br>27.17<br>27.17<br>107.59                                                                                                    | 15.00<br>15.00<br>15.00<br>54.00<br>12.00<br>15.00<br>15.00<br>15.00<br>15.00<br>15.00<br>15.00<br>15.00<br>15.00<br>15.00<br>15.00<br>15.00<br>15.00                                                                                                    | 3.43<br>3.43<br>12.17<br>27.53<br>11.33<br>12.17<br>12.17<br>12.17<br>47.84<br>11.08<br>12.17<br>12.17<br>12.17<br>12.17<br>12.17<br>12.17                                                                  | 3.43<br>3.43<br>12.17<br>27.53<br>12.13<br>12.17<br>12.17<br>12.17<br>47.84<br>11.08<br>12.17<br>12.17<br>12.17<br>12.17<br>12.17<br>12.17<br>12.17                                                                                  |             |              |              | 15.00<br>15.00<br>15.00<br>54.00<br>ADA<br>12.00<br>15.00<br>15.00<br>15.00<br>57.00<br>4DA<br>15.00<br>15.00<br>15.00<br>15.00<br>15.00<br>15.00<br>15.00<br>4DA                                                                                                    | 5.00<br>5.00<br>18.00<br>4.00<br>5.00<br>19.00<br>1.00<br>5.00<br>5.00<br>5.00<br>5.00<br>5.00<br>5.00<br>5                                                                                                    |  |
|                      |        | 08/15<br>08/29<br>08/29<br>Month 1 Totals<br>09/16<br>09/12<br>09/19<br>09/26<br>Month 2 Totals<br>10/03<br>10/10<br>10/21<br>Month 3 Totals                                                                                                    | 18.43<br>18.43<br>27.17<br>81.53<br>23.33<br>27.17<br>27.17<br>27.17<br>104.84<br>26.08<br>27.17<br>27.17<br>27.17<br>27.17<br>107.59<br>27.17                                                                                                    | 15.00<br>15.00<br>15.00<br>54.00<br>12.00<br>15.00<br>15.00<br>15.00<br>15.00<br>15.00<br>15.00<br>60.00                                                                                                    | 3.43<br>3.43<br>12.17<br>27.53<br>11.33<br>12.17<br>12.17<br>12.17<br>12.17<br>47.84<br>11.08<br>12.17<br>12.17<br>12.17<br>12.17<br>12.17<br>12.17                                                         | 3.43<br>3.43<br>12.17<br>27.53<br>11.33<br>12.17<br>12.17<br>12.17<br>47.84<br>11.08<br>12.17<br>12.17<br>12.17<br>12.17<br>12.17<br>12.17<br>12.17<br>12.17                                                                         |             |              |              | 15.00<br>15.00<br>54.00<br>ADA<br>12.00<br>15.00<br>15.00<br>15.00<br>15.00<br>15.00<br>15.00<br>15.00<br>15.00<br>15.00<br>4DA<br>15.00<br>15.00<br>15.00<br>4DA                                                                                                    | 5.00<br>5.00<br>18.00<br>4.00<br>5.00<br>19.00<br>19.00<br>19.00<br>5.00<br>5.00<br>5.00<br>5.00<br>5.00<br>5.00<br>5.00                                                                                                    |  |
|                      |        | 08/15<br>08/29<br>08/29<br>Month 1 Totals<br>09/06<br>09/19<br>09/26<br>Month 2 Totals<br>10/10<br>10/17<br>10/24<br>Month 3 Totals                                                                                                    | 18.43<br>18.43<br>27.17<br>81.53<br>23.33<br>27.17<br>27.17<br>27.17<br>104.84<br>26.08<br>27.17<br>27.17<br>107.59<br>27.17<br>23.33<br>27.17                                                                                                    | 15.00<br>15.00<br>15.00<br>15.00<br>15.00<br>15.00<br>15.00<br>15.00<br>15.00<br>15.00<br>15.00<br>15.00<br>15.00<br>15.00<br>15.00<br>15.00<br>15.00<br>12.00                                                                                                    | 3.43<br>3.43<br>12.17<br>27.53<br>11.33<br>12.17<br>12.17<br>12.17<br>12.17<br>47.84<br>11.08<br>12.17<br>12.17<br>12.17<br>12.17<br>12.17<br>12.17<br>12.17<br>12.17                                       | 3.43<br>3.43<br>12.17<br>27.53<br>11.33<br>12.17<br>12.17<br>12.17<br>47.84<br>11.08<br>12.17<br>12.17<br>12.17<br>12.17<br>12.17<br>12.17<br>12.17<br>12.17<br>12.17<br>12.17<br>12.17                                              |             |              |              | 15.00<br>15.00<br>54.00<br>ADA<br>12.00<br>15.00<br>15.00<br>15.00<br>57.00<br>ADA<br>15.00<br>15.00<br>15.00<br>15.00<br>15.00<br>15.00<br>ADA<br>15.00<br>ADA                                                                                                    | 5.00<br>5.00<br>5.00<br>18.00<br>1.00<br>5.00<br>5.00<br>5.00<br>5.00<br>5.00<br>5.00<br>5                                                                                                    |  |
|                      |        | 08/15<br>08/29<br>08/29<br>Month 1 Totals<br>09/16<br>09/16<br>09/17<br>09/16<br>09/17<br>09/17<br>00/17<br>00/17<br>00/10<br>00/17<br>00/17<br>00/10<br>00/100000000 | 18.43<br>18.43<br>27.17<br>81.53<br>27.17<br>27.17<br>27.17<br>104.84<br>26.08<br>27.17<br>27.17<br>27.17<br>107.59<br>27.17<br>27.17<br>27.1 | 15.00<br>15.00<br>15.00<br>15.00<br>15.00<br>15.00<br>15.00<br>15.00<br>15.00<br>15.00<br>15.00<br>15.00<br>15.00<br>15.00<br>15.00<br>15.00                                                                                                    | 3.43<br>3.43<br>12.17<br>27.53<br>11.33<br>12.17<br>12.17<br>12.17<br>12.17<br>12.17<br>12.17<br>12.17<br>12.17<br>12.17<br>12.17<br>12.17<br>12.17<br>12.17<br>12.17<br>13.3<br>12.17<br>25.67             | 3.43<br>3.43<br>12.17<br>27.53<br>11.33<br>12.17<br>12.17<br>12.17<br>12.17<br>12.17<br>12.17<br>12.17<br>12.17<br>12.17<br>12.17<br>12.17<br>12.17<br>12.17<br>12.17<br>12.17<br>12.17                                              |             |              |              | 15.00<br>15.00<br>15.00<br>15.00<br>15.00<br>15.00<br>15.00<br>15.00<br>15.00<br>15.00<br>15.00<br>15.00<br>15.00<br>15.00<br>15.00<br>15.00<br>15.00<br>15.00<br>12.00<br>12.00                                                                                                    | 5.00<br>5.00<br>18.00<br>18.00<br>5.00<br>5.00<br>19.00<br>1.00<br>5.00<br>5.00<br>5.00<br>5.00<br>5.00<br>5.00<br>5                                                                                                    |  |
|                      |        | 08/15<br>08/29<br>08/29<br>Month 1 Totals<br>09/16<br>09/12<br>09/19<br>09/26<br>Month 2 Totals<br>10/03<br>10/10<br>10/21<br>Month 3 Totals<br>10/31<br>11/07<br>11/14<br>Month 4 Totals                                                                                                    | 16.43<br>18.43<br>27.17<br>81.53<br>27.17<br>27.17<br>27.17<br>104.84<br>26.08<br>27.17<br>27.17<br>104.84<br>26.08<br>27.17<br>27.17<br>104.75<br>27.17<br>107.59                                                                                                    | 15.00<br>15.00<br>15.00<br>15.00<br>15.00<br>15.00<br>15.00<br>15.00<br>15.00<br>15.00<br>15.00<br>15.00<br>15.00<br>15.00<br>15.00<br>15.00<br>42.00                                                                                                    | 3.43<br>3.43<br>12.17<br>27.53<br>11.33<br>12.17<br>12.17<br>12.17<br>12.17<br>12.17<br>12.17<br>12.17<br>12.17<br>12.17<br>12.17<br>12.17<br>12.17<br>12.17<br>12.17<br>13.3667                            | 3.43<br>3.43<br>12.17<br>17.53<br>11.33<br>12.17<br>12.17<br>12.17<br>47.84<br>11.08<br>12.17<br>12.17<br>12.17<br>12.17<br>12.17<br>12.17<br>12.17<br>12.17<br>12.17<br>12.35.67                                                    |             |              |              | 15.00<br>15.00<br>15.00<br>15.00<br>15.00<br>15.00<br>15.00<br>15.00<br>15.00<br>15.00<br>15.00<br>15.00<br>15.00<br>15.00<br>15.00<br>15.00<br>15.00<br>4DA                                                                                                    | 5.00<br>5.00<br>18.00<br>1.00<br>5.00<br>5.00<br>5.00<br>5.00<br>5.00<br>5.00<br>20.00<br>1.00<br>5.00<br>20.00<br>1.00<br>5.00<br>20.00<br>1.00<br>1.00<br>5.00<br>20.00<br>1.00<br>20.00<br>1.00<br>20.00<br>1.00<br>20.00<br>20.00<br>2 |  |
|                      |        | 08/15<br>08/29<br>08/29<br>Month 1 Totals<br>09/12<br>09/12<br>09/26<br>Month 2 Totals<br>10/03<br>10/10<br>10/17<br>10/24<br>Month 3 Totals<br>10/03<br>11/17<br>11/07<br>11/14<br>Month 4 Totals                                                                                                    | 16.43<br>18.43<br>27.17<br>81.53<br>23.33<br>27.17<br>27.17<br>27.17<br>104.84<br>26.08<br>27.17<br>27.17<br>2                                                                                                    | 15.00<br>15.00<br>15.00<br>15.00<br>15.00<br>15.00<br>15.00<br>15.00<br>15.00<br>15.00<br>15.00<br>15.00<br>15.00<br>15.00<br>15.00<br>15.00<br>15.00<br>15.00                                                                                                    | 3.43<br>3.43<br>12.17<br>27.53<br>11.33<br>12.17<br>12.17<br>12.17<br>12.17<br>12.17<br>12.17<br>12.17<br>12.17<br>12.17<br>12.17<br>12.17<br>12.17<br>12.17<br>12.17<br>13.3<br>12.17<br>11.33<br>12.17    | 3.43<br>3.43<br>12.17<br>17.53<br>11.33<br>12.17<br>12.17<br>12.17<br>12.17<br>12.17<br>12.17<br>12.17<br>12.17<br>12.17<br>12.17<br>12.17<br>12.17<br>12.17<br>12.35.67                                                             |             |              |              | 15.00<br>15.00<br>15.00<br>15.00<br>12.00<br>15.00<br>15.00<br>15.00<br>15.00<br>15.00<br>15.00<br>15.00<br>15.00<br>15.00<br>15.00<br>15.00<br>15.00<br>15.00<br>15.00<br>15.00<br>22.00<br>ADA                                                                                                    | 5.00<br>5.00<br>5.00<br>18.00<br>1.00<br>5.00<br>5.00<br>5.00<br>5.00<br>5.00<br>5.00<br>20.00<br>1.00<br>5.00<br>20.00<br>1.00<br>5.00<br>1.00<br>5.00<br>20.00<br>5.00<br>5.00<br>20.00<br>5.00<br>5.00                                                                                                    |  |
|                      |        | 08/15<br>08/29<br>08/29<br>Month 1 Totals<br>09/12<br>09/19<br>09/26<br>Month 2 Totals<br>10/03<br>10/17<br>10/24<br>Month 3 Totals<br>10/31<br>11/07<br>11/14<br>Month 4 Totals                                                                                                    | 16.43<br>18.43<br>27.17<br>81.53<br>23.33<br>27.17<br>27.17<br>27.17<br>104.84<br>26.08<br>27.17<br>27.17<br>104.84<br>26.08<br>27.17<br>27.17<br>107.59<br>27.17<br>27.17                                                                                                    | 15.00<br>15.00<br>15.00<br>15.00<br>15.00<br>15.00<br>15.00<br>15.00<br>15.00<br>15.00<br>15.00<br>15.00<br>15.00<br>15.00<br>15.00<br>15.00<br>15.00<br>15.00<br>15.00<br>15.00                                                                                                    | 3.43<br>3.43<br>3.43<br>12.17<br>27.53<br>11.33<br>12.17<br>12.17<br>12.17<br>12.17<br>47.84<br>11.08<br>12.17<br>12.17<br>12.17<br>12.17<br>12.17<br>12.17<br>35.67                                        | 3.43<br>3.43<br>12.17<br>27.53<br>11.33<br>12.17<br>12.17<br>12.17<br>12.17<br>12.17<br>12.17<br>12.17<br>12.17<br>12.17<br>12.17<br>12.17<br>12.17<br>12.17<br>12.17<br>12.17<br>12.17<br>13.3<br>12.17<br>14.17<br>14.17           |             |              |              | 15.00<br>15.00<br>15.00<br>54.00<br>ADA<br>12.00<br>15.00<br>15.00<br>57.00<br>ADA<br>15.00<br>15.00<br>15.00<br>15.00<br>ADA<br>15.00<br>15.00<br>42.00<br>ADA<br>15.00<br>15.00                                                                                                    | 5.00<br>5.00<br>5.00<br>18.00<br>4.00<br>5.00<br>5.00<br>19.00<br>19.00<br>5.00<br>5.00<br>5.00<br>5.00<br>5.00<br>5.00<br>5.00                                                                                                    |  |
|                      |        | 08/15<br>08/29<br>08/29<br>Month 1 Totals<br>09/10<br>09/12<br>09/19<br>09/26<br>Month 2 Totals<br>10/03<br>10/17<br>10/24<br>Month 3 Totals<br>10/31<br>11/07<br>11/14<br>Month 4 Totals<br>11/28<br>12/05<br>12/12                                                                                                    | 16.43<br>18.43<br>27.17<br>81.53<br>27.17<br>27.17<br>27.17<br>27.17<br>26.08<br>27.17<br>27.17<br>29.17<br>23.33                                                                                                    | 15.00<br>15.00<br>15.00<br>15.00<br>15.00<br>15.00<br>15.00<br>15.00<br>15.00<br>15.00<br>15.00<br>15.00<br>15.00<br>15.00<br>15.00<br>15.00<br>15.00<br>15.00<br>15.00<br>15.00<br>15.00                                                                                                    | 3.43<br>3.43<br>12.17<br>27.53<br>11.33<br>12.17<br>12.17<br>12.17<br>12.17<br>12.17<br>12.17<br>12.17<br>12.17<br>12.17<br>12.17<br>12.17<br>12.17<br>12.17<br>11.33<br>12.17<br>12.17<br>12.17<br>11.33   | 3.43<br>3.43<br>12.17<br>27.53<br>11.33<br>12.17<br>12.17<br>12.17<br>12.17<br>12.17<br>12.17<br>12.17<br>12.17<br>12.17<br>12.17<br>12.17<br>12.17<br>12.35<br>67<br>14.17<br>12.17                                                 |             |              |              | 15.00<br>15.00<br>15.00<br>15.00<br>12.00<br>15.00<br>15.00                                                                                                    | 5.00<br>5.00<br>5.00<br>18.00<br>4.00<br>5.00<br>5.00<br>19.00<br>1.00<br>5.00<br>5.00<br>5.00<br>20.00<br>1.00<br>5.00<br>1.00<br>5.00<br>20.00<br>1.00<br>5.00<br>5.00<br>5.00<br>20.00<br>1.00<br>5.00<br>5.00<br>5.00<br>5.00<br>5.00<br>5.00                                                                                                    |  |
|                      |        | 08/15<br>08/29<br>08/29<br>Month 1 Totals<br>09/16<br>09/12<br>09/19<br>09/26<br>Month 2 Totals<br>10/03<br>10/17<br>10/24<br>Month 3 Totals<br>10/31<br>11/07<br>11/14<br>Month 4 Totals<br>11/28<br>12/12<br>Month 5 Totals                                                                                                    | 16.43<br>18.43<br>27.17<br>81.53<br>23.33<br>27.17<br>27.17<br>27.17<br>104.84<br>26.08<br>27.17<br>27.17<br>2                                                                                                    | 15.00<br>15.00<br>15.00<br>54.00<br>12.00<br>15.00<br>15.00<br>15.00<br>15.00<br>15.00<br>15.00<br>15.00<br>15.00<br>15.00<br>15.00<br>15.00<br>15.00<br>15.00<br>15.00<br>15.00<br>15.00<br>15.00<br>15.00<br>12.00<br>12.00<br>12.00<br>12.00<br>12.00<br>12.00<br>12.00<br>12.00<br>12.00<br>12.00<br>12.00<br>12.00<br>12.00<br>12.00<br>12.00<br>15.00<br>15.000 | 3.43<br>3.43<br>12.17<br>27.53<br>11.33<br>12.17<br>12.17<br>12.17<br>12.17<br>12.17<br>12.17<br>12.17<br>12.17<br>12.17<br>12.17<br>12.17<br>11.33<br>12.17<br>13.5.67<br>14.17<br>12.17<br>11.33<br>37.67 | 3.43<br>3.43<br>12.17<br>27.53<br>11.33<br>12.17<br>12.17<br>12.17<br>12.17<br>12.17<br>12.17<br>12.17<br>12.17<br>12.17<br>12.17<br>12.17<br>12.17<br>12.17<br>11.33<br>12.17<br>11.33<br>12.17<br>11.33<br>12.17<br>11.33<br>12.17 |             |              |              | 15.00<br>15.00<br>15.00<br>4.00<br>ADA<br>12.00<br>15.00<br>57.00<br>ADA<br>15.00<br>15.00<br>15.00<br>15.00<br>15.00<br>4.00<br>ADA<br>15.00<br>15.00<br>4.00<br>ADA<br>15.00<br>12.00<br>4.00<br>ADA<br>15.00<br>12.00<br>4.00<br>ADA<br>15.00<br>12.00<br>4.00<br>ADA<br>15.00<br>12.00<br>4.00<br>ADA<br>15.00<br>12.00<br>4.00<br>ADA<br>15.00<br>15.00<br>12.00<br>12.00<br>12 | 5.00<br>5.00<br>5.00<br>18.00<br>4.00<br>5.00<br>5.00<br>5.00<br>5.00<br>5.00<br>20.00<br>1.00<br>5.00<br>14.00<br>5.00<br>14.00<br>5.00<br>14.00                                                                                                    |  |

Continuation Report - by Reporting Periods, PDF Format

|    | A                       | В                 | С               | D       | E      | F           | G           | н            | 1            | J             | К                | L         | M             | N          | 0   | P |
|----|-------------------------|-------------------|-----------------|---------|--------|-------------|-------------|--------------|--------------|---------------|------------------|-----------|---------------|------------|-----|---|
| 1  | 17-18 High School       |                   |                 |         |        |             |             |              |              |               |                  |           |               |            |     |   |
| 2  | 12345 Plum Ave, Pear Va | lley CA 90211     |                 |         |        |             |             |              |              |               |                  |           |               |            |     |   |
| 3  | Generated on 03/05/2018 | 3 12:34:18 PM     |                 |         |        |             |             |              |              |               |                  |           |               |            |     |   |
| 4  | Continuation Attendance | Report            |                 |         |        |             |             |              |              |               |                  |           |               |            |     |   |
| 5  | School Month: 123456    | 7891011           |                 |         |        |             |             |              |              |               |                  |           |               |            |     |   |
| 6  | Days Taught: 180        |                   |                 |         |        |             |             |              |              |               |                  |           |               |            |     |   |
| 7  | Student Count: 266      |                   |                 |         |        |             |             |              |              |               |                  |           |               |            |     |   |
| 8  |                         |                   |                 |         |        |             |             |              |              |               |                  |           |               |            |     |   |
| 9  | School Month 1 08/07/20 | 17 - 09/01/2017 ( | Days Taught 18  |         |        |             |             |              |              |               |                  |           |               |            |     |   |
| 10 | School Month 2 09/04/20 | 17 - 09/29/2017 ( | Days Taught 19  |         |        |             |             |              |              |               |                  |           |               |            |     |   |
| 11 | School Month 3 10/02/20 | 17 - 10/27/2017 ( | Days Taught 20  |         |        |             |             |              |              |               |                  |           |               |            |     |   |
| 12 | School Month 4 10/30/20 | 17 - 11/24/2017 ( | Days Taught 14  |         |        |             |             |              |              |               |                  |           |               |            |     |   |
| 13 | School Month 5 11/27/20 | 17 - 12/22/2017 ( | Days Taught 14  |         |        |             |             |              |              |               |                  |           |               |            |     |   |
| 14 | School Month 6 01/08/20 | 18 - 02/02/2018 ( | Days Taught 19  |         |        |             |             |              |              |               |                  |           |               |            |     |   |
| 15 | School Month 7 02/05/20 | 18 - 03/02/2018 [ | Days Taught 18  |         |        |             |             |              |              |               |                  |           |               |            |     |   |
| 16 | School Month 8 03/05/20 | 18 - 03/30/2018 ( | Days Taught 10  |         |        |             |             |              |              |               |                  |           |               |            |     |   |
| 17 | School Month 9 04/02/20 | 18 - 04/27/2018 ( | Days Taught 20  |         |        |             |             |              |              |               |                  |           |               |            |     |   |
| 18 | School Month 10 04/30/2 | 018 - 05/25/2018  | Days Taught 2   | 0       |        |             |             |              |              |               |                  |           |               |            |     |   |
| 19 | School Month 11 05/28/2 | 018 - 06/22/2018  | Days Taught 8   |         |        |             |             |              |              |               |                  |           |               |            |     |   |
| 20 | *Hours of Apportionmen  | t = Hours Presen  | nt plus Hours B | ackfill | ed     |             |             |              |              |               |                  |           |               |            |     |   |
| 21 |                         |                   |                 |         |        |             |             |              |              |               |                  |           |               |            |     |   |
| 22 |                         |                   |                 |         |        |             |             |              |              |               |                  |           |               |            |     |   |
| 23 |                         |                   |                 |         |        |             |             |              |              |               |                  |           | -             |            |     |   |
| 24 | Attendance Funding Cate | Student Name      | Student Numl    | Grade   | Week   | Hours Prese | Hours Limit | Hours Excess | Hours Excess | Hours Deficit | Hours Backfilled | Week Back | Hours of Appo | Days of Ap | ADA |   |
| 25 | 15                      | Student, Andre    | 91234567        | 10      | 9-Aug  | 9.18        | 9           | 0.18         | 0.18         |               |                  |           | 9             | 3          | 1   |   |
| 26 | 15                      | Student, Andre    | 91234567        | 10      | 14-Aug | 11.8        | 15          |              |              | 3.2           |                  |           | 15            | 5          | 1   |   |
| 27 | 15                      | Student, Andre    | 91234567        | 10      | 21-Aug | 25.27       | 15          | 10.27        | 10.27        |               | 3.2              | 14-Aug    | 15            | 5          | 1   | - |
| 28 | 15                      | Student, Andre    | 91234567        | 10      | 28-Aug | 23.63       | 15          | 8.63         | 8.63         |               |                  |           | 15            | 5          | 1   |   |
| 29 |                         | Month 1 Totals    |                 |         |        | 69.88       | 54          | 19.08        | 19.08        | 3.2           |                  |           | 54            | 18         |     |   |

Continuation Report - by Reporting Periods, CSV Format

# **Report Layout**

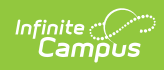

| Data Element                      | Description                                                                                                    | Type,<br>Format,<br>Length     | Campus Database                                                | Campus<br>Interface                                                                                             |
|-----------------------------------|----------------------------------------------------------------------------------------------------|--------------------------------|----------------------------------------------------------------|----------------------------------------------------------------------------------------------------|
| Attendance<br>Funding<br>Category | Lists the funding<br>category(ies)<br>selected in the<br>report editor.<br>When All<br>Categories or<br>multiple<br>categories are<br>selected, student<br>records group by<br>funding<br>category. | Alphanumeric,<br>30 characters | N/A                                                            | N/A                                                                                                    |
| Student Name                      | Reports the<br>student's Last<br>Name, First<br>Name, Middle<br>Initial.                                                                                                    | Alphanumeric<br>50 characters  | Identity.lastName<br>Identity.firstName<br>Identity.middleName | Census ><br>People ><br>Identities ><br>Person<br>Information ><br>Last Name,<br>First Name,<br>Middle Name     |
| Student<br>Number                 | Reports the<br>locally assigned<br>student number.                                                                                                    | Numeric, 8<br>digits           | Person.studentNumber                                           | Census ><br>People ><br>Demographics<br>> Person<br>Identifiers ><br>Student<br>Number                          |
| Grade                             | Reports the<br>student's grade<br>level of<br>enrollment<br>during the<br>selected school<br>month or<br>reporting period.                                                                          | Numeric, 2<br>digits           | Enrollment.grade                                               | Student<br>Information ><br>General ><br>Enrollments ><br>General<br>Enrollment<br>Information ><br>Grade Level |

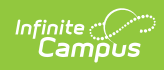

| Data Element           | Description                                                                                     | Type,<br>Format,<br>Length           | Campus Database                          | Campus<br>Interface                                                                                                    |
|------------------------|-------------------------------------------------------------------------------------------------|--------------------------------------|------------------------------------------|----------------------------------------------------------------------------------------------------|
| Attendance<br>Category | Displays the<br>student's<br>attendance<br>funding<br>category.                                 | Alphanumeric,<br>20 characters       | Enrollment.<br>attendanceFundingCategory | Student<br>Information ><br>General ><br>Enrollments ><br>State<br>Reporting<br>Fields ><br>Attendance<br>Funding<br>Category |
| Week                   | Displays the<br>Month/Day for<br>the Monday of<br>each week in the<br>selected School<br>Month. | Date Field,<br>5 characters<br>MM/DD | N/A                                      | System<br>Administration<br>> Calendar ><br>Calendar ><br>School Month                                                        |

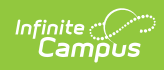

| Data Element  | Description                                                                                                    | Type,<br>Format,<br>Length    | Campus Database                   | Campus<br>Interface                     |
|---------------|----------------------------------------------------------------------------------------------------|-------------------------------|-----------------------------------|-----------------------------------------|
| Hours Present | Reports the<br>number of hours<br>the student is<br>present in the<br>selected school<br>month.<br>This is the count<br>of the total<br>number of<br>minutes present<br>in each schedule<br>instructional<br>attendance<br>taking period,<br>divided by 60.<br>Passing minutes<br>(entered on the<br>Calendar<br>Periods) are<br>subtracted from<br>the total minutes<br>if the student is<br>not present or if<br>scheduled in the<br>previous period.<br>A sum of all<br>weeks in the<br>School Month is<br>reported as the<br>Total. | Numeric, 4<br>digits<br>NN.NN | Calculated value, data not stored | Calculated<br>value, data<br>not stored |

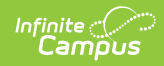

| Data Element | Description                                                                                                    | Type,<br>Format,<br>Length    | Campus Database                      | Campus<br>Interface                     |
|--------------|----------------------------------------------------------------------------------------------------|-------------------------------|--------------------------------------|-----------------------------------------|
| Hours Limit  | Reports the maximum number of hours allowed to be reported for apportionment. This is the number of instructional days in the week times 3. Instructional days in which the student has an attendance code of SUS (Absent/Excused) for the entire day cannot be used in this calculation. If the student is suspended partway through the day, before earning 3 hours of presence, the difference is subtracted (3 hours minus hours earned) from the Hours Limit. Instructional Days on which the student is not enrolled cannot be used in this calculation. This value cannot be used in this fours earned) from the Hours Limit. Instructional Days on which the student is not enrolled cannot be used in this calculation. This value cannot be used in this calculation. This value cannot be used in the student is cannot be used in the student is cannot be used in the student is cannot be used in this calculation. This value cannot be used in the student is cannot be used in this calculation. This value cannot be used in this calculation. This value cannot be used in the student is cannot be used in the student is cannot be used in the student is cannot be used in the student is cannot be used in the student is cannot be used in the student is cannot be used in the student is cannot be used in the student is cannot be used in the student is cannot be used in the student is cannot be used in the | Numeric, 4<br>digits<br>NN.NN | Calculated value, data not<br>stored | Calculated<br>value, data<br>not stored |

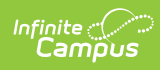

| Data Element            | reported as the <b>Description</b><br>Total.                                                                                                    | Type,<br>Format.              | Campus Database                      | Campus<br>Interface                     |
|-------------------------|----------------------------------------------------------------------------------------------------|-------------------------------|--------------------------------------|-----------------------------------------|
| Hours Excess            | Reports the                                                                                                    | Nengtric, 4                   | Calculated value, data not           | Calculated                              |
|                         | number of hours<br>present in<br>excess of the<br>hours limit.<br>This reports only<br>if the hours<br>present is<br>greater than the<br>hours limit;<br>otherwise, no<br>value reports.<br>A sum of all<br>weeks in the<br>School Month is<br>reported as the<br>Total.                                                                                                    | digits<br>NN.NN               | stored                               | value, data<br>not stored               |
| Hours Excess<br>Allowed | Reports the<br>number of<br>excess hours<br>that are not from<br>continuation<br>courses.<br>Present Minutes<br>are subtracted<br>from courses<br>with a Program<br>Funding<br>Category of D1<br>or P7 from the<br>Hours Excess. If<br>there are no<br>Hours Excess, a<br>blank value<br>reports.<br>A sum of all<br>weeks in the<br>School Month is<br>reported as the<br>Total. | Numeric, 4<br>digits<br>NN.NN | Calculated value, data not<br>stored | Calculated<br>value, data<br>not stored |

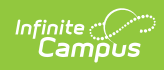

| Data Element        | Description                                                                                                    | Type,<br>Format,<br>Length    | Campus Database                      | Campus<br>Interface                     |
|---------------------|----------------------------------------------------------------------------------------------------|-------------------------------|--------------------------------------|-----------------------------------------|
| Hours Deficit       | Reports the<br>number of hours<br>limit in excess of<br>hours present<br>(Hours Present<br>minus Hours<br>Limit).<br>This only reports<br>if the Hours Limit<br>is greater than<br>the Hours<br>Present;<br>otherwise,<br>reports blank.<br>A sum of all<br>weeks in the<br>School Month is<br>reported as the<br>Total.                                                                                                    | Numeric, 4<br>digits<br>NN.NN | Calculated value, data not<br>stored | Calculated<br>value, data<br>not stored |
| Hours<br>Backfilled | Reports the<br>number of Hours<br>Excess Allowed<br>that are used to<br>make up Hours<br>Deficit in a<br>previous week.<br>Hours Excess<br>Allowed is<br>applied to the<br>earliest week in<br>an enrollment<br>that has Hours<br>Deficit. Hours<br>Excess is applied<br>to all previous<br>weeks until all<br>are applied. This<br>can be applied to<br>multiple weeks.<br>A sum of all<br>weeks in the<br>School Month is<br>reported as the<br>Total. | Numeric, 4<br>digits<br>NN.NN | Calculated value, data not<br>stored | Calculated<br>value, data<br>not stored |

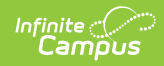

| Data Element              | Description                                                                                                    | Type,<br>Format,<br>Length          | Campus Database                      | Campus<br>Interface                     |
|---------------------------|----------------------------------------------------------------------------------------------------|-------------------------------------|--------------------------------------|-----------------------------------------|
| Week Back Fill<br>Applied | Lists the week to<br>which the Hours<br>Backfilled is<br>applied.<br>This reports the<br>Monday date of<br>the week and<br>repeats for each<br>instance of Hours<br>Backfilled.                                                                                                    | Date field,5<br>characters<br>MM/DD | Calculated value, data not<br>stored | Calculated<br>value, data<br>not stored |
| Hours of<br>Apportionment | Reports the<br>hours reports for<br>apportionment.<br>This cannot be<br>greater than the<br>Hours Limit for<br>the week.<br>This reports<br>Hours Present or<br>Hours Limit,<br>whichever is<br>less.<br>Hours Present<br>plus any hours<br>backfilled from a<br>future week, if<br>applicable,<br>reports.<br>A sum of all<br>weeks in the<br>School Month is<br>reported as the<br>Total. | Numeric, 4<br>digits<br>NN.NN       | Calculated value, data not<br>stored | Calculated<br>value, data<br>not stored |
| Days of<br>Apportionment  | Reports the<br>Hours of<br>Apportionment<br>divided by 3.<br>This cannot be<br>greater than 5.<br>A sum of all<br>weeks in the<br>School Month is<br>reported as the<br>Total.                                                                                                    | Numeric, 4<br>digits<br>NN.NN       | Calculated value, data not<br>stored | Calculated<br>value, data<br>not stored |

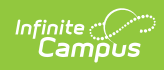

| Data Element | Description                                                                                                    | Type,<br>Format,<br>Length    | Campus Database                      | Campus<br>Interface                     |
|--------------|----------------------------------------------------------------------------------------------------|-------------------------------|--------------------------------------|-----------------------------------------|
| ADA          | Reports the<br>student's<br>average daily<br>attendance<br>earned in the<br>school month.<br>Total Days of<br>Apportionment is<br>divided by the<br>Days Taught.<br>This cannot be<br>greater than<br>1.00 for a single<br>school month.                                                                                                    | Numeric, 4<br>digits<br>NN.NN | Calculated value, data not<br>stored | Calculated<br>value, data<br>not stored |
| Total ADA    | Reports the total<br>average daily<br>attendance for<br>all students and<br>all school<br>months.<br>Total Days of<br>Apportionment<br>for all students<br>divided by Days<br>Taught.<br>If multiple<br>funding<br>categories are<br>chosen, the Total<br>ADA reports for<br>each AFC and for<br>all Categories at<br>the end of the<br>report.<br>• Individual<br>category<br>ADA reports<br>to 3 decimal<br>places.<br>• Total ADA<br>reports to 2<br>decimal<br>places<br><b>If multiple</b><br><b>School<br/>Months</b><br><b>are</b> | Numeric, 4<br>digits<br>NN.NN | Calculated value, data not<br>stored | Calculated<br>value, data<br>not stored |

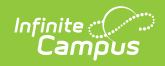

| Data Element | Desc <del>ମ୍ମର୍ମିଶିନି।</del><br>this total<br>should be<br>calculated.                                                                                                    | Type,<br>Format,<br>Length | Campus Database | Campus<br>Interface |
|--------------|----------------------------------------------------------------------------------------------------|----------------------------|-----------------|---------------------|
|              | not just a<br>sum of all<br>the ADA<br>from each<br>month.                                                                                                    |                            |                 |                     |
|              | Example: The<br>report is<br>generated for<br>School Months 1<br>(18 Days Taught)<br>and 2 (19 Days<br>Taught). The<br>Total ADA is<br>derived by<br>summing all of<br>the Days<br>Apportionment<br>for SM 1 and 2<br>for each student,<br>then dividing by<br>the sum of the<br>Days Taught for<br>SM 1 and 2 (37<br>Days Taught). |                            |                 |                     |